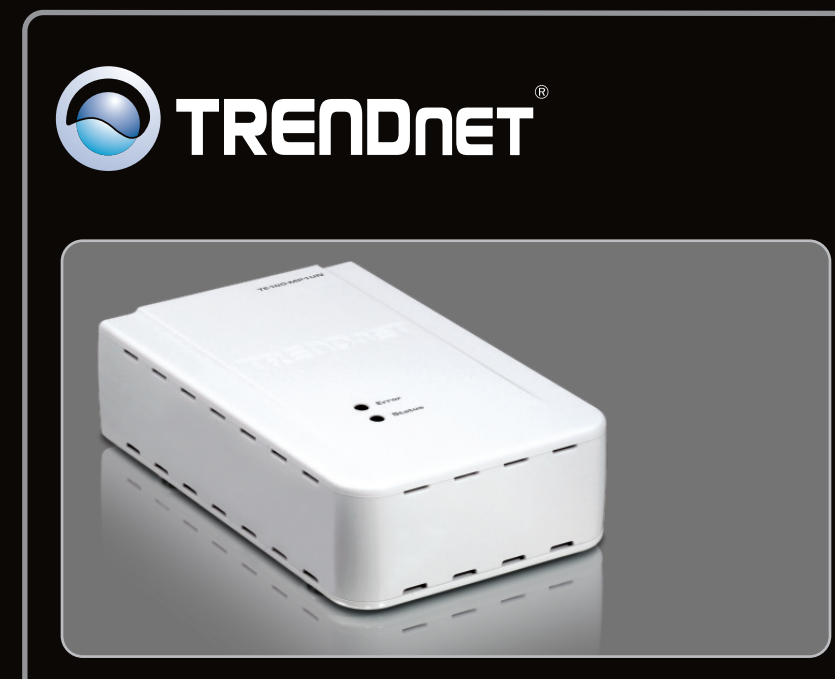

Guía de instalación rápida

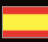

# TE100-MP1UN V1

## Table of Contents

| Español               | 1  |
|-----------------------|----|
| 1. Antes de iniciar   | 1  |
| 2. Cómo se instala    | 2  |
| 3. Impresión          | 7  |
| 4. Para enviar un Fax | 8  |
| 5. Escanear           | 9  |
|                       |    |
| Troubleshooting       | 10 |
|                       |    |

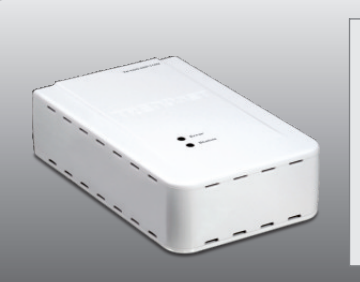

Contenidos del paquete

- TE100-MP1UN
- CD-ROM (Herramienta y controladores)
- Guía de instalación rápida multilingüe
- Adaptador de corriente

## Requisitos del sistema

• Una unidad de CD-ROM

| Compatible con sistemas operativos       | CPU               | Memoria              |
|------------------------------------------|-------------------|----------------------|
| Windows 7 (32-bit)                       | 1GHz o superior   | 1GB RAM o superior   |
| Windows Vista (32-bit)                   | 800MHz o superior | 512MB RAM o superior |
| Windows XP (32-bit) / 2003 Server / 2000 | 300MHz o superior | 256MB RAM o superior |

### Nota:

- 1. No haga lo siguiente a menos que así se le indique:
  - 1. Instalar la herramienta
  - 2. Conecte la impresora al servidor de impresión
  - 3. Conecte el PC al servidor de impresión
- 2. La herramienta debe instalarse en cada PC para que pueda usar su impresora multifuncional.

ESPAÑOL

1. Instale los controladores de la impresora en su PC. Luego apague la impresora y desconecte la impresora de su PC.

Nota: Por favor consulte el manual de su impresora para las instrucciones de instalación.

| 2. Introduzca el CD-ROM del de la herramienta<br>en la unidad de CD-ROM de su PC.                                       |                                                                                                    |
|----------------------------------------------------------------------------------------------------|----------------------------------------------------------------------------------------------------|
|                                                                                                    | AutoPlay     OVD RW Drive (D:) TE100-MP1UN     Always do this for software and games:                                                                                                    |
| 3. Haga clic en Run Autorun.exe<br>(sólo para Windows Vista).                                                           | Install or run program from your media<br>Ruh Autorun exe<br>Publisher not specified<br>General options<br>Upon folder to view files<br>Unity Vindows Explorer<br>View more AutoPlay options in Control Panel                                                                                                    |
| 4. Haga clic en Install Utility (Instalar<br>herramienta). Y haga clic en Setup Wizard<br>(Asistente de configuración). | Image: Strength Strength Str |
| 5. Conecte el USB de la impresora al puerto USB<br>del servidor de impresión. Y haga clic en OK.                        | And Sense Wated     Descent the Managements       Image: Control of the Control of the Contro                                      |

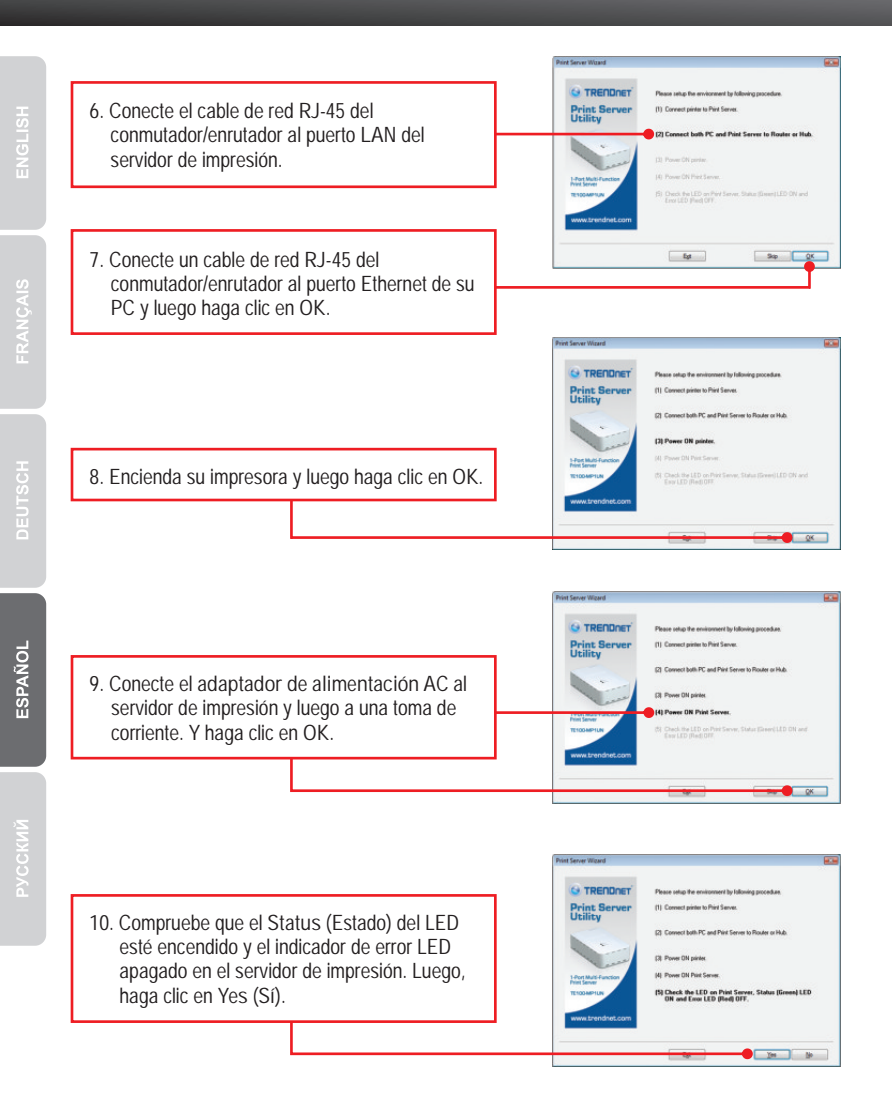

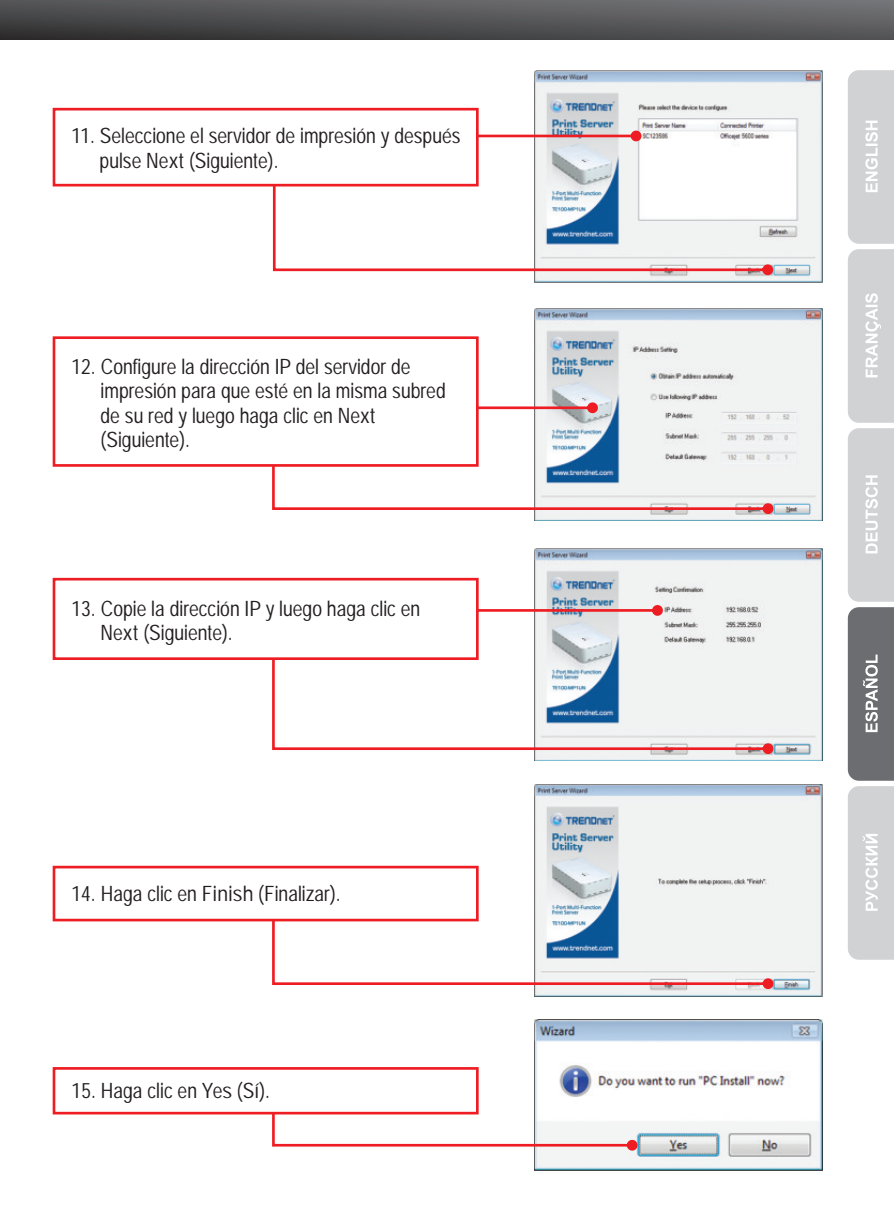

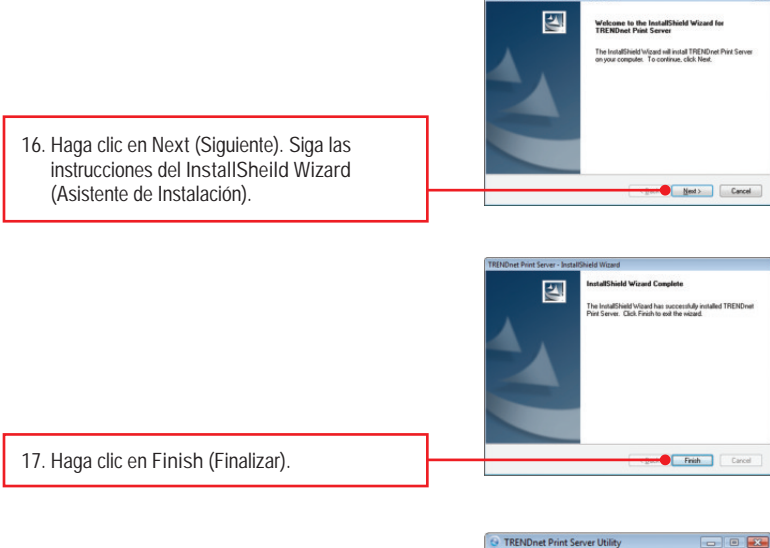

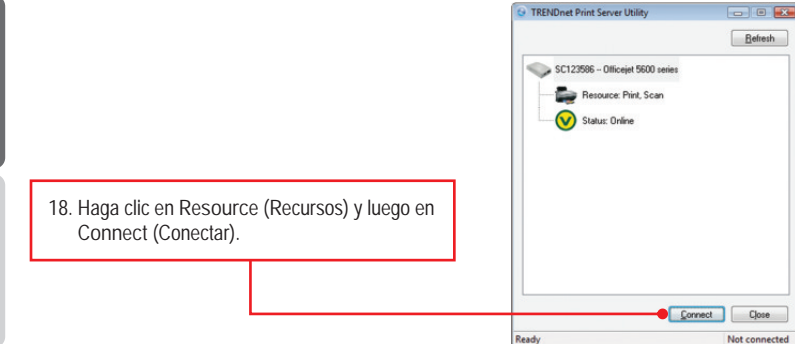

ESPAÑOL

 19. Le aparece el asistente del controlador de la impresora. Siga las instrucciones del asistente del controlador de impresora para instalar la impresora.

 20. Haga clic en OK.

 20. Haga clic en OK.

La configuración del servidor de impresión ha finalizado. Para obtener información más detallada sobre la configuración y las opciones de configuración avanzadas de la TE100-MP1UN, por favor consulte la sección de resolución de problemas en el CD-ROM de la Guía del Usuario, o el sitio Web de TRENDnet en <u>http://www.trendnet.com</u>.

#### **Registre su producto**

Para asegurar los más altos niveles de servicio y apoyo al cliente, registre su producto en línea en: www.trendnet.com/register Gracias por elegir TRENDnet.

## 3. Impresión

<u>Nota:</u> Sólo un usuario puede usar el servidor de impresión a la vez. Una vez que el usuario termine de utilizar el servidor de impresión, otro usuario podrá utilizarlo.

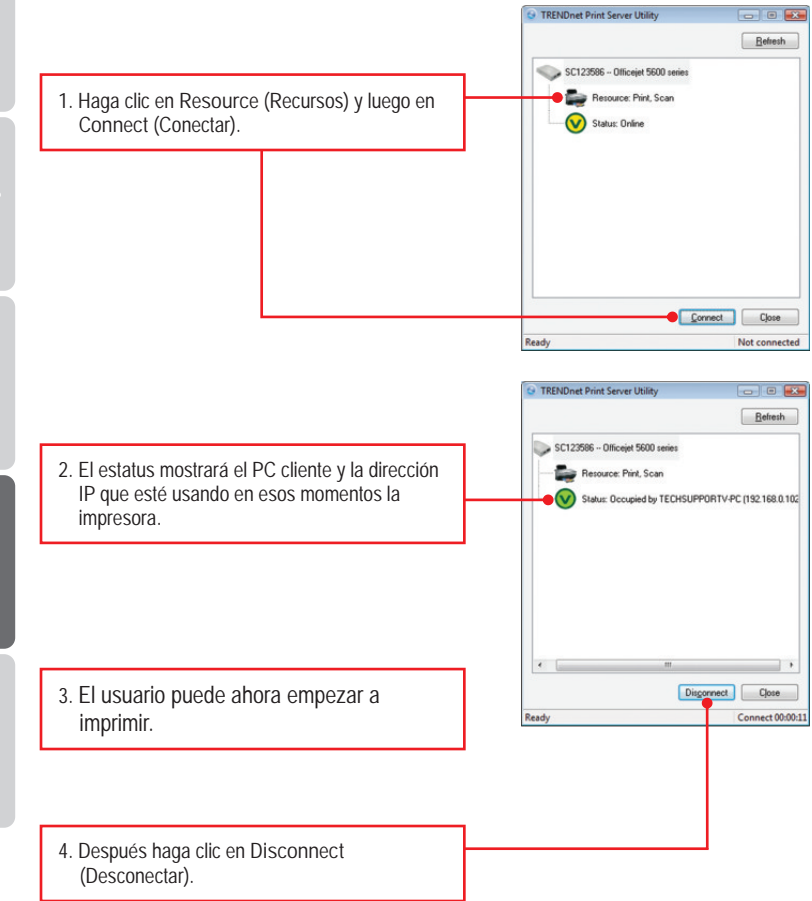

ENGLISH

## 4. Para enviar un Fax

<u>Nota:</u> Sólo un usuario puede usar el servidor de impresión a la vez. Una vez que el usuario termine de utilizar el servidor de impresión, otro usuario podrá utilizarlo.

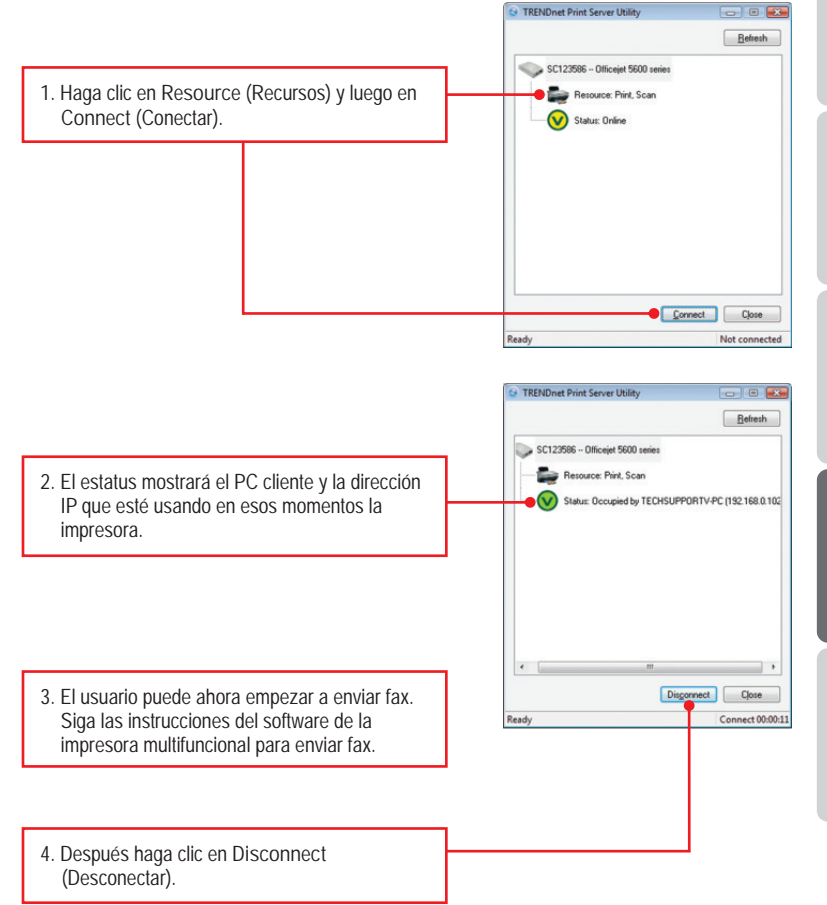

### 5. Escanear

Nota: Sólo un usuario puede usar el servidor de impresión a la vez. Una vez que el usuario termine de utilizar el servidor de impresión, otro usuario podrá utilizarlo.

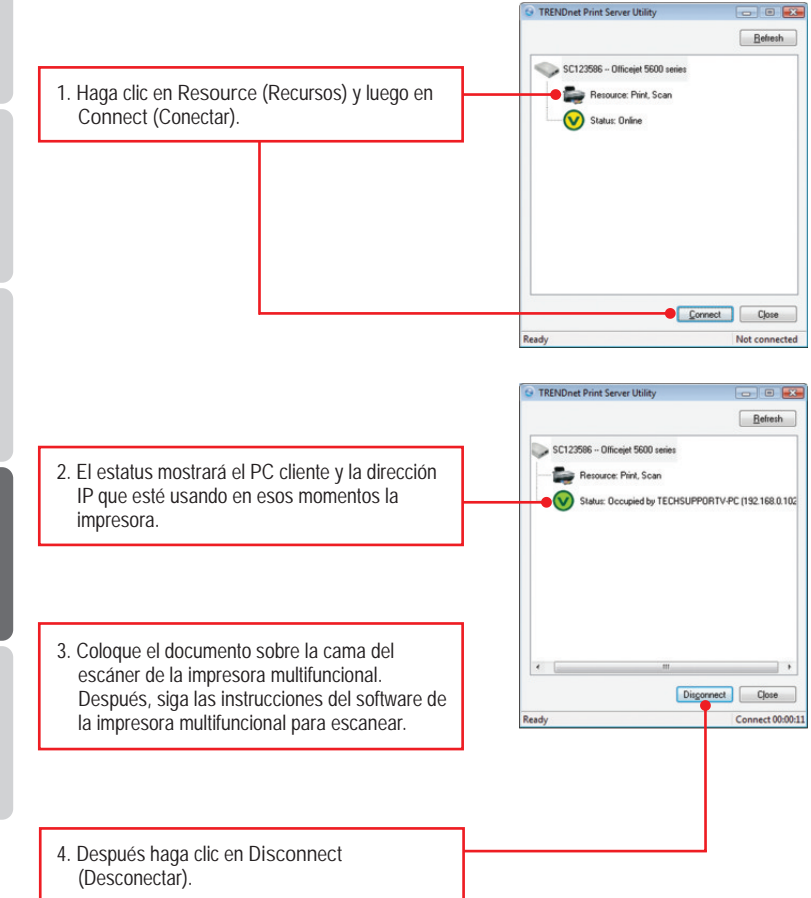

1. I inserted the Driver CD-ROM into my computer's CD-ROM Drive and the installation menu does not appear automatically. What should I do?

- For Windows 7, if the installation menu does not appear automatically, click on the Windows Icon on the bottom left hand corner of the screen,, click the "Search programs and files" box, and type D:\autorun.exe, where "D" in "D:\autorun.exe" is the letter assigned to your CD-ROM Driver, and then press the ENTER key on your keyboard
- 2. For Windows Vista, if the installation menu does not appear automatically, click Start, click the Start Search box, and type D:\autorun.exe where "D" in "D:\autorun.exe" is the letter assigned to your CD-ROM Drive, and then press the ENTER key on your keyboard.
- 3. For Windows 2000/XP, if the installation menu does not appear automatically, click Start, click Run, and type D:\autorun where "D" in "D:\autorun.exe" is the letter assigned to your CD-ROM Drive, and then press the ENTER key on your keyboard.

2. The setup wizard/utility does not detect the Print Server and/or printer/storage device. What should I do?

- 1. Double check your hardware connections; make sure that the Print Server and printer are powered ON and are properly connected. Make sure the RJ-45 network cable is securely connected to the Print Server and Switch/Router.
- 2. Disable any software firewall programs such as ZoneAlarm or Norton Internet Security. If your computer is running Windows 7, Vista or XP, disable the built-in firewall.
- 3. Click Refresh.
- 4. Power cycle the Print Server. Unplug the power to the Print Server, wait 15 seconds, then plug the Print Server back in.
- 3. The setup wizard/utility does not detect my printer device. What should I do?
  - 1. Make sure the printer is powered on and properly connected to the Print Server
  - 2. Connect the printer with another USB cable.
  - 3. Reset the print server. Take a pin or paperclip and press the reset button on the print server for 15 seconds, then let go.

- 4. I am unable to print to my Print Server. What should I do?
  - 1. Make sure you follow the exact steps for installing the Print Server in section 2.
  - Make sure to right click on the print server in the utility and click connect. If another user is using the print server, you must wait until the user is finished using it.
  - 3. If you are connected to the print server and are idled for a couple of minutes, a warning message appears. If you do not respond within a minute, you will be automatically disconnected from the print server. You must connect to the print server again.

5. I can print a test page, but I cannot print anything from Microsoft Word or other applications.

Make sure to set the newly installed network printer as your default printer. Click Start and then click Printers & Faxes, verify that your printer icon has a check on it

6. I configured my Print Server to automatically receive an IP Address from a DHCP server, and now I cannot go into the Print Server's web utility.

Open the print server setup wizard (See 3. Configure the Print Server) to locate your Print Server's IP Address.

7. Is there a way to force a computer to give up ownership to the print server? If the user has been idled for 5 minutes, the user will be automatically disconnected. You can also force a computer to give up owner ship to by unplugging the power to the print server and plug the power back in.

If you still encounter problems or have any questions regarding the TE100-MP1UN, please refer to the User's Guide included on the Utility CD-ROM or contact TRENDnet's Technical Support Department.

#### Certifications

This equipment has been tested and found to comply with FCC and CE Rules. Operation is subject to the following two conditions:

(1) This device may not cause harmful interference.

(2) This device must accept any interference received. Including interference that may cause undesired operation.

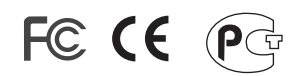

Waste electrical and electronic products must not be disposed of with household waste. Please recycle where facilities exist. Check with you Local Authority or Retailer for recycling advice.

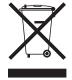

NOTE: THE MANUFACTURER IS NOT RESPONSIBLE FOR ANY RADIO OR TV INTERFERENCE CAUSED BY UNAUTHORIZED MODIFICATIONS TO THIS EQUIPMENT. SUCH MODIFICATIONS COULD VOID THE USER'S AUTHORITY TO OPERATE THE EQUIPMENT.

#### **ADVERTENCIA**

En todos nuestros equipos se mencionan claramente las caracteristicas del adaptador de alimentacón necesario para su funcionamiento. El uso de un adaptador distinto al mencionado puede producir daños fisicos y/o daños al equipo conectado. El adaptador de alimentación debe operar con voltaje y frecuencia de la energia electrica domiciliaria existente en el pais o zona de instalación.

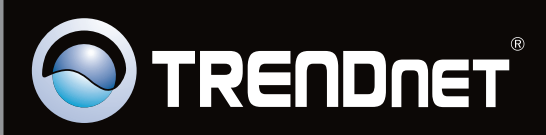

# **Product Warranty Registration**

Please take a moment to register your product online. Go to TRENDnet's website at http://www.trendnet.com/register

Copyright ©2010. All Rights Reserved. TRENDnet.